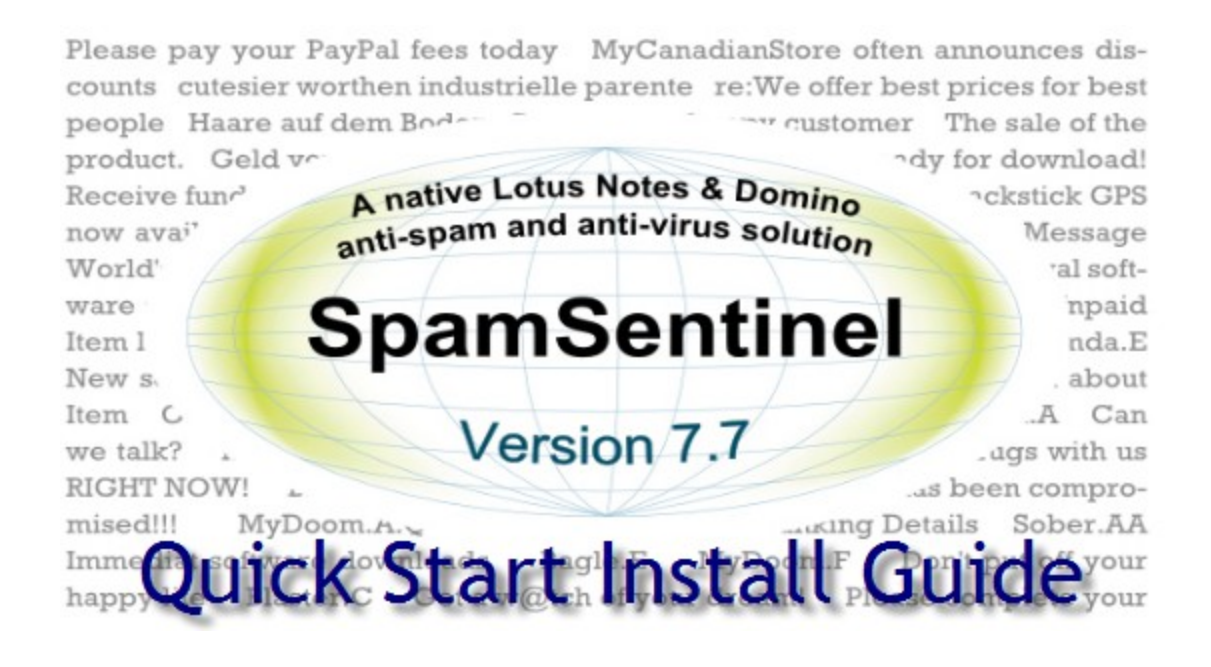

Thank you for installing SpamSentinel for Domino. The installation should take about 10 minutes. If you have questions about licensing or functionality please contact Allison Cote in customer service at allison@maysoft.com

**Note:** Windows Vista / Windows 7 contain a User Access Control (UAC) function that will prevent the installation DLL from being saved to your local machine. If your operating system has this feature you will need to launch the Notes client with the right-click **"Run as administrator"** option.

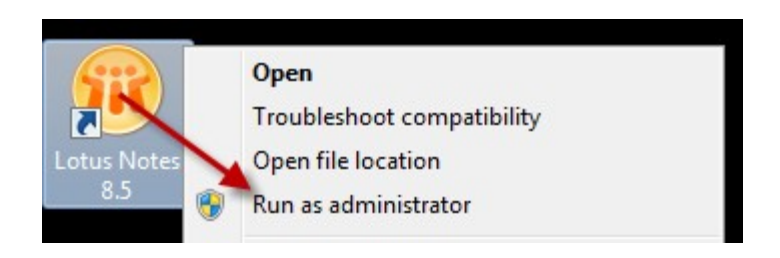

## Before you download SpamSentinel, check that you have the correct version for your requirements. Installers can be downloaded from www.maysoft.com/ss

#### 32-Bit Domino:

Use this installer for **Windows installations only**. Lotus Domino versions 6, 7, 8. 8.5 and 9 are supported in this release.

#### 64-Bit Domino:

Use this installer for **Windows installations only**. Only Lotus Domino **versions 8.5 and above** are supported in this release. If you have a x64 version of Domino 8.0 please contact our support team for assistance. Domino 9 Beta releases contain a bug which affects our installer, the Gold release of Domino 9 is fully supported.

For Linux, Unix and AS/400 and other Non-Windows operating systems, use the 'Checking Machine' version. SpamSentinel will install as a checking service on a separate Windows machine to block spam coming in through your Domino server.

Lotus Domino versions 6, 7, 8, 8.5 and 9 are supported in this release. The Notes Client installed on the checking PC must be version 6 or higher. See the notes at the end of this document relating to the checking machine install.

Save the downloaded zip file and extract the .NSF installer contained within. Open the .NSF from a Notes workstation using an Administrator ID. Click the button to start the installation.

| Please pay your PayPal fees today<br>counts cutesier worthen industried | MyCanadianStore often announces dis<br>lle parente re:We offer best prices for best |
|-------------------------------------------------------------------------|-------------------------------------------------------------------------------------|
| people Haare auf dem Bodo                                               | customer The sale of the                                                            |
| product. Geld vo                                                        | ady for download                                                                    |
| Receive fun? A native Lot                                               | us Notes & Domino                                                                   |
| now avai' anti-spam an                                                  | d anti-virus solution Message                                                       |
| World'                                                                  | 'al soft                                                                            |
| ware Snam                                                               | Sontinol                                                                            |
| Item 1 Spann                                                            | Sentine nda.                                                                        |
| New s                                                                   | . abou                                                                              |
|                                                                         | sion 77                                                                             |
| RIGHT NOW!                                                              | SION I A sheen compro                                                               |
| mised!!! MyDoom.p.s                                                     | using Details Sober Al                                                              |
| Immediat software downloads                                             | Bagle.E MvDoom.F Don't put off you                                                  |
| happy life Blaster.C Get a w@                                           | tch of your dream! Please complete you                                              |
|                                                                         |                                                                                     |
|                                                                         |                                                                                     |
| Install Spa                                                             | m Continal Corror                                                                   |
| instan spa                                                              | msentiner server                                                                    |
|                                                                         |                                                                                     |
| Remo                                                                    | ve SpamSentinel                                                                     |
|                                                                         |                                                                                     |
|                                                                         |                                                                                     |
|                                                                         |                                                                                     |

Accept the terms of the License Agreement

This License shall be governed by and construed in accordance with the laws of the State of Massachusetts, United States of Americ within the state and without giving effect to the principles of conflict of law. If any portion hereof is found to be void or unenforceable, t this License shall remain in full force and effect. This License constitutes the entire License between the parties with respect to the use

Manufacturer is MayFlower Software, Inc. 44 Stoneymeade Way, Acton, MA 01720.

I agree with these terms

I do not agree with these terms

If at any time you see an ECL alert similar to the one below, select 'Trust Signer' and then 'OK' (there may be multiple alerts).

| Execution Security Aler                                                | t ? 🗙                                                                                                    |
|------------------------------------------------------------------------|----------------------------------------------------------------------------------------------------|
| Notes Security                                                         | / Alert                                                                                                    |
| Notes has been ask<br>on your system. You<br>this action.              | ed to execute a potentially dangerous action by a program<br>u have not authorized the signer of the program to perform      |
| Details                                                                |                                                                                                    |
| Program signed by                                                      | Template Signer/Maysoft<br>31/12/2008 13-53-24                                                                               |
| Is attempting                                                          | Access to environment variables                                                                                              |
| With the action                                                        | NotesSession.GetEnvironmentValue                                                                                             |
| What to Do                                                             |                                                                                                    |
| Allowing this action<br>confidential informat<br>incorrectly or not co | to continue could damage your system or expose<br>ion. Disallowing it could cause the current activity to display<br>mplete. |
| C Do NOT execute                                                       | the action                                                                                                    |
| C Execute the activity                                                 | on this one time                                                                                                    |
| C Trust the signer t                                                   | o execute this action for this Notes session                                                                                 |
| Start trusting the                                                     | signer to execute this action                                                                                                |
|                                                                        | OK More Info                                                                                                    |

# Enter information according to your environment and click 'Install Components'

| If you have problems with this install, contact MayFlower Software at: (978) 635-1700 for technical support.                                                                                                    |  |  |  |
|----------------------------------------------------------------------------------------------------|--|--|--|
| 1. This Installer is for use with Domino R5, R6, R6.5, R7, R8 server running on the following operating systems                                                                                                    |  |  |  |
| Microsoft Windows 2000, Microsoft Windows 2003, Microsoft Windows XP                                                                                                    |  |  |  |
| To install SpamSentinel on any other operating system, please contact Mayflower Software for assistance.                                                                                                    |  |  |  |
| 2. Select the Lotus Domino server to install this product on.<br>This is the server whose mail traffic you want to monitor with SpamSentinel.                                                                                                    |  |  |  |
| Kobi/Zigzag Get the Mail Server for current Notes User                                                                                                    |  |  |  |
| 3. Select a person to be an administrator.<br>This name will be added as a <u>person</u> with manager rights to the Access Control Lists of the Setup application and all<br>SpamSentinel templates.                                                                                                    |  |  |  |
| Nick McCann/Zigzag Get current Notes Usemame                                                                                                    |  |  |  |
| 4. Select an optional group to have administrative access.<br>This name will be added as a <u>group</u> with manager to the Access Control Lists of the Setup application and all SpamSentinel templates.                                                                                                    |  |  |  |
| LocalDomainAdmins                                                                                                    |  |  |  |
| 5. Select the installation type                                                                                                    |  |  |  |
| Primary SpamSentinel Server - Full Installation<br>This option should be selected for servers where all SpamSentinel components are to be installed. If SpamSentinel is to be installed<br>on multiple servers, and one or more of the SpamSentinel databases are to be replicated between the servers, then this option<br>should only be used when installing on one of your servers which should be designated as your 'Primary' installation.                                                                                                    |  |  |  |
| Additional Spam Sentinel Server - Replicate Admin DB Only<br>This option should be selected if you already have a 'Primary' SpamSentinel installation on another machine and wish to install<br>SpamSentinel onto a secondary machine in such a way that it replicates the SpamSentinel Administration database with the 'Primary'<br>server. If you are upgrading to a new version of SpamSentinel, make sure you have upgraded your 'Primary' server before you<br>upgrade your 'Additional' servers. Reporting mechanisms on each server are independently controlled as the Reporting databases<br>will not be replicated. |  |  |  |
| Primary SpamSentinel Server - Full Installation                                                                                                    |  |  |  |
| Additional Spanisentinel Server - Replicate Admin DB Only                                                                                                    |  |  |  |
| 6. Install the SpamSentinel components onto your server. The Setup document will then launch automatically.                                                                                                    |  |  |  |
| Install Components                                                                                                    |  |  |  |

## Click 'Next'

| Introduction                                                                  | Next>> Cano                                          |
|-------------------------------------------------------------------------------|------------------------------------------------------|
| Welcome to the SpamSentinel setup utility. This will complete the installa    | tion of SpamSentinel on your server.                 |
| Please make sure you are currently using a Notes ID that has administr        | rative rights to the target server.                  |
| Click 'Next' to begin the installation. There may be a short delay as the set | tup utility checks the configuration of your server. |

Current configuration is displayed, click 'Next'

| Step 1 - Current Configuration | < <back< th=""><th>Next&gt;&gt;</th><th>Cancel</th></back<> | Next>> | Cancel |
|--------------------------------|-------------------------------------------------------------|--------|--------|
|--------------------------------|-------------------------------------------------------------|--------|--------|

Setup has finished checking your configuration.

Click 'Next' to install a new copy of SpamSentinel on this server.

#### Advanced Options

#### **Domino Server Information**

| Server Name:           | Kobi/Zigzag      |
|------------------------|------------------|
| Server OS:             | Windows/32 6.1   |
| Server Version:        | Release 8.5.1FP5 |
| .NET Framework         | 3.5              |
| MSI Version            | 5.0.7600.16385   |
| Visual C++ 2008 SP1    | Not Installed    |
| Port Check - Commtouch | Success          |
| Port Check - Cloudmark | Success          |
| Port Check - Mayflower | Success          |

#### Local Machine Information

| Local Machine Name:    | Nick McCann/Zigzag |
|------------------------|--------------------|
| Local Machine OS:      | Windows/32         |
| Local Machine Version: | Release 8.5.1      |

#### Spam Sentinel Information

| SpamSentinel Version: | No current installation found |
|-----------------------|-------------------------------|
|                       |                               |

Enter your company and administrator information. If your Domino server accesses the internet via a proxy server, enter that information now and click 'Next'.

### SpamSentinel Setup Wizard

| Step 2 - Configuration Options       < <back< td="">       Next&gt;&gt;       Cancel         Please enter Company Name *       * Zigzag</back<>                                                                                                    |                                                                         |                                                 |               |            |                |            |
|----------------------------------------------------------------------------------------------------|-------------------------------------------------------------------------|-------------------------------------------------|---------------|------------|----------------|------------|
| Please enter Company Name *<br>"Zigzag_] Please enter individual or group name that will manage SpamSentinel after installation and receive administrative alerts and eports. Hit Nex' to continue.<br>Administrative User / Group *<br>* Nick McCann/Zigzag_]<br>* Proxy Configuration<br>Seneral Proxy Information<br>Jse Proxy Server<br>* Yes_I<br>Proxy Server Name<br>* a<br>Proxy Server Name<br>* a<br>Proxy User Domain<br>* a<br>Proxy User Domain<br>* a<br>Proxy Password<br>* Advanced Options<br>Click blue text for pop-up help:<br>Check these mail boxes *<br>* mail1.box<br>* mail2.box<br>SS Admin Server for Mailbox<br>SS Admin Server for Mailbox<br>SS Admin Relay Hosts<br>SS Admin License Code<br>* XP-1/Zigzag_I<br>SS Admin License Code<br>* XP-1/Zigzag_I<br>* XP-1/Zigzag_I<br>* XP-1/Zigzag_I<br>SS Admin License Code<br>* XP-1/Zigzag_I<br>SS Admin License Code<br>* XP-1/Zigzag J<br>SS Admin License Code<br>* XP-1/Zigzag J<br>SS Admin License Code<br>* XP-1/Zigzag J<br>SS Admin License Code<br>* XP-1/Zigzag J<br>SS Admin License Code<br>* XP-1/Zigzag J<br>* XP-1/Zigzag J<br>* XP-1/Zigzag J<br>* XP-1/Zigzag J<br>* XP-1/Zigzag J<br>* XP-1/Zigzag J<br>* XP-1/Zigzag J<br>* XP-1/Zigzag XP<br>* XP-1/Zigzag XP                                                                                                    | Step 2 - Configuration Options Cancel                                   |                                                 |               |            |                |            |
| Company Name * <sup>™</sup> Zigzag                                                                                                    | Please enter Company Name.                                              |                                                 |               |            |                |            |
| Please enter individual or group name that will manage SpamSentinel after installation and receive administrative alerts and receive. Administrative User / Group * <sup>III</sup> Nick McCann/Zigzag J ■ SS Reporting Administrator * <sup>III</sup> Nick McCann/Zigzag J ■ SS Reporting Administrator * <sup>III</sup> Nick McCann/Zigzag J ■ SS Reporting Administrator * <sup>III</sup> Nick McCann/Zigzag J ■ SS Reporting Administrator * <sup>III</sup> Nick McCann/Zigzag J ■ SS Reporting Administrator * <sup>III</sup> Nick McCann/Zigzag J ■ SS Reporting Administrator * <sup>III</sup> Nick McCann/Zigzag J ■ SS Reporting Administrator * <sup>III</sup> Nick McCann/Zigzag J ■ SS Reporting Administrator * <sup>III</sup> Nick McCann/Zigzag J ■ SS Reporting Administrator * <sup>III</sup> Nick McCann/Zigzag J ■ SS Reporting Administrator * <sup>III</sup> Nick McCann/Zigzag J ■ SS Reporting Administrator * <sup>III</sup> Nick McCann/Zigzag J ■ SS Reporting Mail Server * <sup>III</sup> Nick McCann/Zigzag J ■ SS Reporting Mail Server * <sup>III</sup> XP-1/Zigzag J ■ SS Reporting Mail Server * <sup>III</sup> XP-1/Zigzag J ■ SS Reporting Mail Server * <sup>III</sup> XP-1/Zigzag J ■ SS Reporting Mail Server * <sup>III</sup> XP-1/Zigzag J ■ SS Admini Server * <sup>III</sup> XP-1/Zigzag J ■ SS Admini Server * <sup>III</sup> XP-1/Zigzag J ■ SS Admini Server * <sup>III</sup> XP-1/Zigzag J ■ SS Admini Server * <sup>III</sup> XP-1/Zigzag J ■ SS Admini Server * <sup>III</sup> XP-1/Zigzag J ■ SS Admini Server * <sup>III</sup> XP-1/Zigzag J ■ SS Admini Server * <sup>III</sup> XP-1/Zigzag J ■ SS Admini Server * <sup>IIII</sup> XP-1/Zigzag J ■ SS Admini Server * <sup>IIII</sup> XP-1/Zigzag J ■ SS Admini Server * <sup>IIIIIIIIIIIIIIIIIIIIIIIIIIIIIIIIIII</sup>                                                                                                    | Company Name *                                                          | <sup>™</sup> Zigzag _                           |               |            |                |            |
| Administrative User / Group * <sup>IP</sup> Nick McCann/Zigzag <b>I</b><br>SS Reporting Administrator * <sup>IP</sup> Nick McCann/Zigzag <b>I</b><br>* Proxy Configuration<br>General Proxy Information<br>Jae Proxy Server<br><sup>IP</sup> Yes <b>I</b><br><sup>IP</sup><br><sup>IP</sup> | Please enter individual or group na<br>reports. Hit 'Next' to continue. | me that will manage SpamSentinel after inst     | tallation and | receive ad | ministrative a | alerts and |
| SS Reporting Administrator * F Nick McCann/Zigzag _ ■ <b>Proxy Configuration General Proxy Information</b> Juse Proxy Server <b>Proxy Server Name Proxy Server Port Proxy Server Port Prox User Name Proxy User Name Prox User Domain Proxy Domain Prox User Domain Proxy Password Prox User Domain Prox Ves Domain Prox User Domain Prox Vaser Domain Prox User Domain Prox Vaser Domain Prox User Domain Prox Vaser Domain Prox User Domain Prox Vaser Domain Prox User Domain Prox Password Prox Domain Prox Domain Prox Imperature Prox Domain Prox Imperature Prox Password Prox Imperature Prox Manced Options Prox Imperature Click blue text for pop-up help: Click blue text for pop-up help: Check these mail.boxes Prox Imperature St Admin Server for Mailbox LOCAL St Admin Server Location of NAB XP-1/Zigzag St Admin License Code Pro12129227291549ec8b457542ff457 St Reporting Mail Server</b>                                                                                                    | Administrative User / Group *                                           | <sup>™</sup> Nick McCann/Zigzag <sub>□</sub> →  |               |            |                |            |
|                                                                                                    | 3S Reporting Administrator *                                            | <sup>©</sup> Nick McCann/Zigzag                 |               |            |                |            |
| General Proxy Information       Image: Server server server                                                                                                    | <ul> <li>Proxy Configuration</li> </ul>                                 |                                                 |               |            |                |            |
| Use Proxy Server       "Yes         Proxy Server Name       "                                                                                                    | General Proxy Information                                               |                                                 |               |            |                |            |
| Porxy Server Name <sup>r</sup> □ <sup>g</sup> 80 □ <sup>g</sup> 80 □ <sup>g</sup> 80 □ <sup>g</sup> 80 □ <sup>g</sup> 80 □ <sup>g</sup> 80 □ <sup>g</sup> 80 □ <sup>g</sup> 1 <sup>g</sup> 1                                                                                                    | Jse Proxy Server                                                        | r Yes 🛛 💌                                       |               |            |                |            |
| Proxy Server Port <sup>r</sup> 80 <sup>d</sup> Proxy User Name <sup>r</sup> <sup>d</sup> Proxy User Domain <sup>r</sup> <sup>d</sup> Proxy Password <sup>r</sup> <sup>d</sup> Proxy Password <sup>r</sup> <sup>d</sup> <sup>r</sup> <sup>d</sup> <sup>r</sup> <sup>d</sup> Proxy Password <sup>r</sup> <sup>d</sup> <sup>r</sup> <sup>d</sup> <sup>r</sup> <sup>d</sup> <sup>r</sup> <sup>d</sup> <sup>d</sup>                                                                                                    | Proxy Server Name                                                       |                                                 |               |            |                |            |
| Proxy User Name       □         Proxy User Domain       □         Proxy Password       □         Re-Type Password       □         Y       Advanced Options         Click blue text for pop-up help:       □         Check these mail.boxes *       ✓ mail1.box         Imail Dox       Imail2.box         SS Admin Server for Mailbox       LOCAL         SS Admin Server Location of NAB       XP-1/Zigzag         SS Admin Relay Hosts       □         Server Relay Hosts       □         SS Reporting Mail Server *       □                                                                                                    | Proxy Server Port                                                       | <sup>r</sup> 80 J                               |               |            |                |            |
| Proxy User Domain <sup>□</sup> □<br>Proxy Password<br>Re-Type Password<br>Re-Type Passwor                                                                                                    | Proxy User Name                                                         | <br>                                            |               |            |                |            |
| Proxy Password       Re-Type Password         Re-Type Password       Re-Type Password         ✓ Advanced Options       Imail 2.000         Click blue text for pop-up help:       Imail 1.box         Check these mail.boxes *       Imail 1.box         Imail 2.box       Imail 2.box         SS Admin Server for Mailbox       LOCAL         SS Admin Server Location of NAB       XP-1/Zigzag         SS Admin Relay Hosts       Imail 2.00172012S27291549ec8b457542ff457 image         SS Reporting Mail Server *       Imail 2.002                                                                                                    | Proxy User Domain                                                       | C                                               |               |            |                |            |
| Re-Type Password         ✓ Advanced Options         Click blue text for pop-up help:         Check these mail.boxes *       ✓ mail1.box         ✓ mail2.box         SS Admin Server for Mailbox       LOCAL         SS Admin Server Location of NAB       XP-1/Zigzag         SS Admin Relay Hosts       ✓                                                                                                    | Proxy Password                                                          | 7. J                                            |               |            |                |            |
| ✓ Advanced Options         Click blue text for pop-up help:         Check these mail.boxes *       ✓ mail1.box         ✓ mail2.box         SS Admin Server for Mailbox       LOCAL         SS Admin Server Location of NAB       XP-1/Zigzag         SS Admin Relay Hosts       ✓                                                                                                    | -                                                                       | Re-Type Password                                |               |            |                |            |
| Advanced Options  Click blue text for pop-up help:  Check these mail.boxes *                                                                                                    |                                                                         | Tu -                                            |               |            |                |            |
| ✓ Advanced Options   Click blue text for pop-up help:   Check these mail.boxes *   ✓ mail2.box   SS Admin Server for Mailbox   LOCAL   SS Admin Server Location of NAB   XP-1/Zigzag   SS Admin License Code   ✓ 03172012S27291549ec8b457542ff457   SS Reporting Mail Server *                                                                                                    |                                                                         |                                                 |               |            |                |            |
| Click blue text for pop-up help:<br>Check these mail.boxes *                                                                                                    | <ul> <li>Advanced Options</li> </ul>                                    |                                                 |               |            |                |            |
| Check these mail.boxes *       Imail1.box         Imail2.box       Imail2.box         SS Admin Server for Mailbox       LOCAL         SS Admin Server Location of NAB       XP-1/Zigzag         SS Admin Relay Hosts       Imail2.box         Server Relay Hosts       Imail2.box         SS Admin License Code       Imail2.box         SS Reporting Mail Server *       Imail2.box                                                                                                    | Click blue text for pop-up help:                                        |                                                 |               |            |                |            |
| Imail2.box       SS Admin Server for Mailbox     LOCAL       SS Admin Server Location of NAB     XP-1/Zigzag       SS Admin Relay Hosts     "                                                                                                    | Check these mail.boxes *                                                | 🔽 mail1.box                                     |               |            |                |            |
| SS Admin Server for Mailbox       LOCAL         SS Admin Server Location of NAB       XP-1/Zigzag         SS Admin Relay Hosts       "                                                                                                    |                                                                         | 🔽 mail2.box                                     |               |            |                |            |
| SS Admin Server Location of NAB       XP-1/Zigzag         SS Admin Relay Hosts       "                                                                                                    | SS Admin Server for Mailbox                                             | LOCAL                                           |               |            |                |            |
| SS Admin Relay Hosts <sup>C</sup> a<br>Server Relay Hosts<br>SS Admin License Code <sup>C</sup> 03172012S27291549ec8b457542ff457 a<br>SS Reporting Mail Server *          SS Reporting Mail Server * <sup>C</sup> XP-1/Zigzag a                                                                                                    | SS Admin Server Location of NAB                                         | XP-1/Zigzag                                     |               |            |                |            |
| Server Relay Hosts         SS Admin License Code       © 03172012S27291549ec8b457542ff457                                                                                                    | SS Admin Relay Hosts                                                    |                                                 |               |            |                |            |
| SS Admin License Code <sup>C</sup> 03172012S27291549ec8b457542ff457 <sub>a</sub><br>SS Reporting Mail Server* <sup>*</sup> XP-1/Zigzag                                                                                                    | Server Relay Hosts                                                      |                                                 |               |            |                |            |
| SS Reporting Mail Server * 『XP-1/Zigzag』                                                                                                    | 3S Admin License Code                                                   | <sup>°</sup> 03172012S27291549ec8b457542ff457 _ | ]             |            |                |            |
|                                                                                                    | SS Reporting Mail Server *                                              | <sup>r</sup> XP-1/Zigzag _ ▼                    |               |            |                |            |
|                                                                                                    | SS Reporting Mail Box *                                                 | ິ mail1.box _                                   |               |            |                |            |

Enable / disable reporting. In place of the daily report we recommend you use the 'Manage by Example' tool for Spam-B (suspect messages), see <u>www.maysoft.com/mbe</u> for more details. Reporting can still be enabled for Spam-C (confirmed spam) if desired.

### Click 'Next'

| Step 3 - Reporti                                                                | ng Option                                                                                                    | < <back next="">&gt; Cancel</back>                                                                                                    |
|---------------------------------------------------------------------------------|----------------------------------------------------------------------------------------------------|----------------------------------------------------------------------------------------------------|
| Should All Users receive<br>blocked message (simil                              | a daily report of their<br>ar to the one below) ?                                                               |                                                                                                    |
| Users Will Receive a Da<br>messages, with doclinks<br>Blue fields are pop-ups v | ily Report of Blocked Email. The Re<br>s to the messages in the Quarantin<br>with message bodies. Click on them | oorts are sent at 5 AM, and one report has a list of all blocked<br>database.<br>to read the contents.                                            |
| Spam:<br>12/29/2                                                                | Sentinel To: Lynda<br>005 05:09 AM cc:<br>Subject: Spam                                                         | lones/Maysoft<br>entinel has stopped 190 new Spam messages since 12/28                                                                            |
| This is your daily Spam r<br>http://www.maysoft.com<br>From                     | eport blocked by SpamSentinel fror                                                                              | MayFlower Software<br>Subject                                                                                                    |
| Message Body Pop-Ups<br>Breeden S. Humphrie<br>TJ Hart<br>Jason O               | s Prozac, viagra, cialis - all on our m<br>Order 757054 Tracking Informatic<br>hi                               | Educa Do you want to spend LESS o 12/29 05:06 AM<br>Indulge yourself with an elega 12/29 04:59 AM<br>Hey so whats up? Dont tell an 12/29 04:55 AM |

Review settings and click 'Next' to begin the installation on the server.

| Step 4 - Confirm you         | r Settings              | < <back next="">&gt;</back> | Cancel |
|------------------------------|-------------------------|-----------------------------|--------|
| Server Directory Information |                         |                             |        |
| Domino Executable Directory: | C:\Domino\Release851\   |                             |        |
| Domino Data Directory:       | D:\DomData\             |                             |        |
| SpamSentinel Data Directory: | D:\DomData\spamsentinel |                             |        |

Wait for the install to run - this can take a long time over a remote WAN connection, depending on speed, and we recommend installing from the LAN. Once complete click 'Next' to restart Domino.

| Step 5 - Se                                                                                     | et up SpamSentinel components                                                                                                    | < <back next="">&gt; Cance</back>                                                                                                    |
|-------------------------------------------------------------------------------------------------|----------------------------------------------------------------------------------------------------|----------------------------------------------------------------------------------------------------|
| Each step of the<br>are completed u<br>You may be pro<br>is a new installa<br>version, or you a | e setup process will be displayed as they<br>until the setup process is complete.<br>mpted to re-start your Domino server if this<br>ation, you are upgrading from a previous<br>are chanding certain configuration options. | Setup Progress:<br>Install Visual C++ 8.0 Redistributable<br>Detach PSKill Utility<br>Kill the MMC<br>Setting SpamSentinel registry keys<br>Stopping the SpamSentinel AV Service |
| You will have t<br>server is busy.                                                              | Your Domino server was successfully issu<br>ensure that Domino has restarted before                                                                                                    | ued a 'Restart Server' command. Please continuing.                                                                                                    |
|                                                                                                 |                                                                                                    | ок                                                                                                    |

MBE replaces the Daily Report as the most up-to-date way to manage Spam-B messages. If you do not already run MBE, it will have been installed in the disabled state. We highly recommend that you use this method to manage the Spam-B (suspect) messages. Please

review the video and information at <u>www.maysoft.com/mbe</u>. To enable MBE, click the 'Manage By Example Administration' button.

| Finished < <back exit<="" td=""></back>                                                                                                    |  |  |
|----------------------------------------------------------------------------------------------------|--|--|
| The setup of SpamSentinel is now complete.                                                                                                    |  |  |
| What's New in this Version?                                                                                                    |  |  |
| Learn about SpamSentinel                                                                                                    |  |  |
| Open Administration Database                                                                                                    |  |  |
| SpamSentinel Manage By Example                                                                                                    |  |  |
| Watch a video introduction to MBE Visit our Manage by Example site                                                                                                    |  |  |
| Enhance your email experience with our Manage-By-Example add-on. This tool is<br>a part of SpamSentinel that is designed to empower email users by assisting in<br>managing their email after SpamSentinel has stopped over 99% of spam<br>messages. |  |  |
| If MBE was not already installed, it will now be installed to this server but in a disabled state.                                                                                                    |  |  |
| To use MBE it should also be installed to any servers where mail files reside.                                                                                                    |  |  |
| Links to the MBE Administration database and the MBE installer are also found in the SpamSentinel Administration database.                                                                                                    |  |  |
| Manage By Example Administration                                                                                                    |  |  |
| * indicates a required field                                                                                                    |  |  |

# Click 'Open Server Configuration'

| XP-1/Zigzag<br>Refresh                |                                                     |               |  |
|---------------------------------------|-----------------------------------------------------|---------------|--|
|                                       | []                                                  |               |  |
| General Information                   | Open Server Configuration                           |               |  |
| License Status                        | Licensed through 17/03/2012                         |               |  |
| MBE Status                            | Enabled                                             |               |  |
| Spam Management (from                 | SpamSentinel) Open SpamSentinel                     |               |  |
| Spam Sentinel on Server               | Spam B Handling                                     | Spam B Folder |  |
| SpamSentinel on Server<br>XP-1/Zigzag | Spam B Handling<br>Mail-In Quarantine for Reporting | Spam B Folder |  |

Switch the setting to 'Enabled' and also check that any custom mail templates that you use are listed under 'Mail Template Names' so that MBE will recognize them as mail databases.

| Server Configuration - XP-1/Zigzag |  |
|------------------------------------|--|
|------------------------------------|--|

| Basic Configuration Advance | ced   Edit History                                                         |                                                                                                    |
|-----------------------------|----------------------------------------------------------------------------|----------------------------------------------------------------------------------------------------|
| Server Name:                | <sup>₽</sup> XP-1/Zigzag _                                                 |                                                                                                    |
| License Code:               | © 03172012S27291549ec8b457542ffxxx _                                       |                                                                                                    |
| Enabled:                    | Fnabled .                                                                  |                                                                                                    |
| License Expiration Date     | 17/03/2012 License Expires in 67 days                                      |                                                                                                    |
| Administrator Email:        | <sup>™</sup> XP-1/Zigzag _ ▼                                               | Person or group. This is important<br>so that you receive notifications and<br>alerts.                                                                                                    |
|                             |                                                                            |                                                                                                    |
| Mail Template Names:        | StdR85Mail, StdR8Mail, StdR7Mail,<br>StdR6Mail, StdR50Mail, StdR45Mail _ • | ONLY these template names will be<br>processed. If you use custom mail<br>templates, enter their names here.                                                                                                    |
|                             |                                                                            |                                                                                                    |
| Remove Subject Prefixes:    | 『[Bulk]<br>[Bulk Message]』                                                 | These tags will be removed from the<br>subject by MBE if:<br>1. The e-mail has hidden fields<br>from SpamSentinel identifying it as<br>spam.<br>2. A preferences document exists<br>that applies to the e-mail. |

Save and close the configuration.

Verify installation. Check for the following tasks/services

| Name 🔺                                | Description | Status  | Startup Type | Log On As     |
|---------------------------------------|-------------|---------|--------------|---------------|
| SpamSentinel Duo 1                    | Spam and    | Started | Manual       | Local System  |
| SpamSentinel Duo 2                    | Spam and    | Started | Manual       | Local System  |
| SpamSentinel Reporter 1               | Create dail | Started | Manual       | Local System  |
| SpamSentinel Scanner 1                | Spam and    | Started | Manual       | Local System  |
| Special Administration Console Helper | Allows adm  |         | Manual       | Local System  |
| SPP Notification Service              | Provides S  |         | Manual       | Local Service |
| SSDP Discovery                        | Discovers   |         | Disabled     | Local Service |
| System Event Notification Service     | Monitors s  | Started | Automatic    | Local System  |
| Tablet PC Input Service               | Enables Ta  |         | Manual       | Local System  |

| SSReporter          | Creating SpamSentinel daily reports                      |
|---------------------|----------------------------------------------------------|
| SpamSentinelScanner | v7.7.1.5 - Blocking spam and viruses                     |
| SpamSentinelUpdate  | v2.6.2.6 - Loads the latest SpamSentinel updates         |
| SpamSentinelRouter  | v2.6.2.4 - Mail: 1 Spam-D: 0 Spam-C: 0 Spam-B: 0         |
| Router              | Utility: Idle                                            |
| Router              | MailEvent: Idle                                          |
| Router              | Dispatch: Idle                                           |
| Router              | Dispatch: Idle                                           |
| Router              | Sweep: Idle                                              |
| Router              | Sweep: Idle                                              |
| Router              | Mailbox 2: Idle                                          |
| Router              | Mailbox 1: Idle                                          |
| SMTP Server         | Listen for connect requests on TCP Port:25               |
| SMTP Server         | Utility task                                             |
| POP3 Server         | Listen for connect requests on TCP Port:110              |
| POP3 Server         | Utility task                                             |
| IMAP Server         | Listen for connect requests on TCP Port:143              |
| IMAP Server         | Utility task                                             |
| MT Collector        | Idle (next collection in 855 secs, interval is 900 secs) |
| Agent Manager       | Executive 'l': Idle                                      |
| Router              | MSGTrack: Idle                                           |
| HTTP Server         | Listen for connect requests on TCP Port:80               |
| SpamSentinelMonitor | v2.7.0.6 - Monitoring all SpamSentinel components        |
| Router              | Main: Idle                                               |

### NOTE:

For AS400, Linux, Sun Solaris or other non-Windows server, the SpamSentinel implementation requires a Windows PC running at least Windows 2000 Professional with a Notes Client installed to perform the "checking" for spam (and viruses, if enabled). The SpamSentinel service is installed onto the Windows PC and checks the messages on the non-Windows server for spam. The Windows PC must be running 24/7.

The installation must be carried out from the PC that is to be used as the checking machine. Before starting the installation you should install and configure the Lotus Notes client using an ID that has administrative rights to the Domino server.

The checking machine install differs from the Windows install only in that the Domino server requires no restart and the Domino tasks shown on the console will instead be Windows services on the checking PC. You will also have an option to enter the password for the Notes ID, if one is present, thus allowing the services to start automatically.

## For support, please see <a href="http://www.maysoft.com/support">http://www.maysoft.com/support</a>

Customer service - for licensing and questions please contact Allison Cote at allison@maysoft.com